## 公文插件安装帮助

## 一、环境准备:

用户须使用 IE 浏览器(版本为 7/8/9/10),并打开浏览器兼容模式,打开兼容模式方法如下;

方法 1: 直接点击打开浏览器地址栏右侧的裂痕状标识,如下图所示:

| 个人 - @ http://www.buct.edu.cn/             | 🖌 💽 🧚 🗶 Live Search 🖉                                    |
|--------------------------------------------|----------------------------------------------------------|
| 移 (2) 査看 (2) 收藏夹 (4) 工具 (2) 帮助 (4) 🛛 🗙 🏚 • | 兼保性视图:专门为旧版本的浏览器设计的网站通常更美观,<br>五月英语,四周录文字位案子来统论类问题(公编)(1 |
| 👍 🏉 建议网站 👻 🔊 免费 Kotmail 🖉 网页快讯库 🔹          | 山且来華。 西原教文平位且小当寺坛关问题诗说对正。                                |

方法 2: 点击 IE 浏览器的【工具】,勾选【兼容性视图】选项。

二、安装方法

情况一:用户电脑之前未安装过公文插件。

安装方法:

第一步:登录办公系统,点击公文【正文】按钮,截图如下:

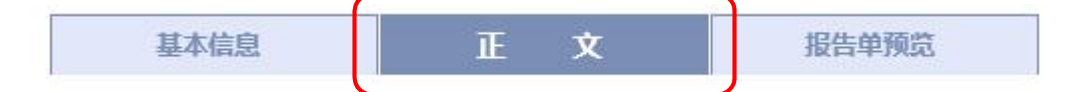

第二步:系统将弹出 iweboffice2009 安装提示,按照提示安装即可。

## 情况二:用户电脑已安装过公文插件。

安装方法:

第一步:卸载原公文插件。

通过学校办公系统交流群获取公文插件卸载工具,点击打开卸载工具文件夹:

1、双击打开【办公系统公文插件卸载工具】文件夹,出现如下图所示2个程序文件。

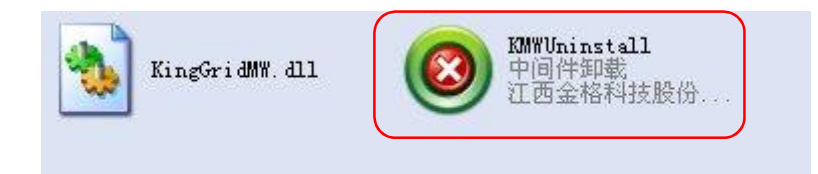

2、双击运行其中的【KMWUninstall.exe】,如图所示,直接点击【卸载】按钮。

|                                                                                                   | ☆ 金稽科技                                                     |
|---------------------------------------------------------------------------------------------------|------------------------------------------------------------|
| 1安装软件                                                                                             |                                                            |
| ┏ i\ebOffice2000中间件                                                                               | ┏ i\ebOffice2012中间件                                        |
| ┏ i\ebOffice2003中间件                                                                               | 厂 iWebRevision中间件                                          |
| 厂 i\ebOffice2006中间件                                                                               | 厂 i₩ebPDF中间件                                               |
| 厂 iWebOffice2009中间件                                                                               | ┏ i\ebFile中间件                                              |
| Windows\Downloaded Program Files\\u                                                               | ( ) Q(2 → 2000 → 1 <sup>-1</sup> ) → 10 + <sup>2</sup> > ↓ |
| windows/Downloaded Program Files/\w<br>windows/Downloaded Program Files/\w<br>ebOffice2009中间件卸载成功 | /ebOffice2009.ocx 反注册成功<br>/ebOffice2009.ocx 文件删除成功        |

注意事项:

- 如卸载按钮显示为灰,无法点击,说明该电脑之前未安装过公文插件,不需卸载。
- 为保证旧公文插件卸载彻底,可检查您电脑中如下两个文件夹:

C:\Program Files\和 C:\Windows\Downloaded Program Files\

如以上 2 个文件夹中存在 IWebOffice 为名称的文件夹,请删除;如不存在该文件夹,则 代表旧公文插件已彻底卸载。

• 彻底删除中文件夹或文件的方法:选中需要彻底删除的文件夹或文件,按住电脑键盘上

的【shift】+【Delete】键,在弹出的对话框中,选择【是】即可。